# **ROLINE Câble adaptateur USB-A vers RS422/485**

# 12.02.1174

# Guide d'installation rapide

#### Introduction

Cet adaptateur transforme votre port Universal Serial Bus (USB) en ports série RS-422/485 asynchrones pour communiquer avec des périphériques série. L'adaptateur est compatible avec les spécifications USB 2.0 et 1.1 et offre des ports série avec des vitesses de transfert allant jusqu'à 921,6 Kbps. Il offre un moyen rapide, simple et rentable de profiter de l'accès aux données et des solutions mobiles pour tous les types d'applications d'automatisation commerciale et industrielle.

#### Caractéristiques

- Étend 1 ou 4 ports série RS-422/485 indépendants via l'interface USB
- Prend en charge le Plug and Play du bus série universel et le Hot-Swap
- Aucune ressource IRQ, DMA ou adresse E/S requise
- Prend en charge USB 2.0 et USB 1.1
- Le port série offre des taux de transfert allant jusqu'à 921,6 Kbit/s
- Protection ESD intégrée ±15 KV pour tous les signaux série
- Taille compacte et faible consommation d'énergie
- Prend en charge l'alimentation par bus USB sans alimentation externe supplémentaire
- Prend en charge Microsoft Windows et Linux

#### Liste de contrôle du colis

Lors de l'ouverture du colis, veuillez vérifier que les éléments suivants sont présents et en bon état. Contactez votre revendeur si un article est endommagé ou manquant.

- Adaptateur USB vers RS-422/485, câble de 120 cm
- Adaptateur DB9 femelle vers bornier 5 broches
- Guide d'installation rapide

#### Brochage

Adaptateur USB vers série

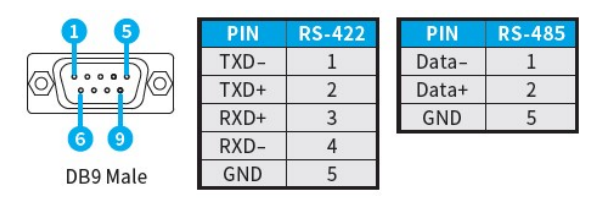

Adaptateur DB9 femelle vers bornier 5 broches

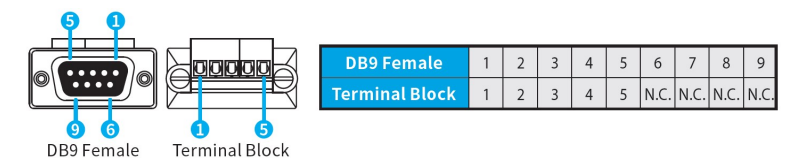

# Spécification

#### Communication USB

| Interface   | Bus série universel (USB)                                           |  |
|-------------|---------------------------------------------------------------------|--|
| Contrôleur  | Prolific PL2303GC                                                   |  |
| Performance | USB 1.1 pleine vitesse 12 Mbit/s<br>Compatible avec USB 2.0/3.0/3.1 |  |
| Récipient   | USB Type-A avec câble                                               |  |

### Communication USB

| Interface      | RS-422/485                                              |  |
|----------------|---------------------------------------------------------|--|
| Nombre de      | 1                                                       |  |
| connexions     |                                                         |  |
| FIFO           | Tampon FIFO de données bidirectionnelles de 1024 octets |  |
|                | Recevez 768 octets de matériel tampon                   |  |
|                | 256 octets de matériel tampon transférés                |  |
| Signal         | RS-422 : TxD+, TxD-, RxD+, RxD-, terre                  |  |
|                | RS-485 : Données+, Données-, GND                        |  |
| Débit en bauds | 50 – 921,6 Kbit/s                                       |  |
| Bit d'arrêt    | 1, 1.5, 2                                               |  |
| Parité         | even, odd, none, mark, space                            |  |
| Flow Control   | XON/XOFF                                                |  |
| Protection     | Protection ESD ± 15 KV pour chaque signal Modèle de     |  |
|                | corps humain                                            |  |
|                | Décharge entrefer ±15 KV IEC61000-4-2                   |  |
|                | Décharge de contact ± 8KV IEC61000-4-2                  |  |
| Prise          | Connecteur DB9 avec écrous                              |  |

# Communication avec le conducteur

| Client Windows   | 7 / 8.x / 10 (X86/X64) / 11                     |
|------------------|-------------------------------------------------|
| Serveurs Windows | Serveur 2008/2008R2/2012/2012R2/2016/2019 (X64) |
| Linux            | Linux 2.6.x ou version ultérieure               |
| Mac              | Système d'exploitation 10.9 – 11                |

# Installation/Vérification du pilote

#### **Microsoft Windows**

Pour garantir le bon fonctionnement de votre adaptateur USB vers série, veuillez suivre les instructions ci-dessous :

(1) Vous pouvez obtenir le dernier téléchargement du pilote auprès de votre revendeur.

- (2) Cliquez sur le fichier Setup.exe de votre pilote.
- (3) Suivez les étapes d'installation à l'écran.
- (4) Une fois l'installation terminée, veuillez connecter l'adaptateur série USB à votre PC.

(5) Vérifiez dans le Gestionnaire de périphériques s'il est correctement installé.

Démarrer > Panneau de contrôleur > Système > Gestionnaire de périphériques

Prolific PL2303GC USB Serial COM Port (COM14)

- > 🚔 Print queues
- > D Processors

# Apple macOS

Veuillez télécharger le pilote pour macOS qui comprend le pilote et le guide d'installation.

# Linux

(1) Vous pouvez obtenir le dernier téléchargement du pilote auprès de votre revendeur.

- (2) Veuillez d'abord rechercher la version du noyau Linux la plus proche.
- (3) make all // Créer un nouveau pilote.
- (4) sudo rmmod pl2303.ko // Supprimer les pilotes
- (5) sudo insmod pl2303.ko // add\_1 un nouveau pilote
- (6) sudo cp pl2303.ko /lib/modules/\$(uname r)/kernel/drivers/usb/serial // add\_2 un nouveau pilote

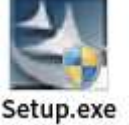

#### Paramétrage des ports

Après avoir installé avec succès l'adaptateur USB vers série, vous pouvez modifier les paramètres de chaque port dans le Gestionnaire de périphériques.

(1) Cliquez avec le bouton droit sur le port COM et sélectionnez Propriétés.

(2) Sélectionnez la page Port Setting pour modifier le paramètre du port COM.

(3) Sélectionnez l'icône « Avancé » pour modifier le numéro de port COM et le FIFO.

| General Port Settings | Driver Details Events  | <ul> <li>Lee FIPO buffers (requires 16550 compatible UVRT)</li> <li>Select lower settings to correct connection problems.</li> </ul>                | ak         |
|-----------------------|------------------------|----------------------------------------------------------------------------------------------------|------------|
| Bits per second:      | 9600                   | Select Higher settings for faater performance.                                                                                                    | Befaults   |
| Data bite:            | 8                      | Darenit Bufferi Low (1) High (16) (16)                                                                                                    |            |
| Parity:<br>Stop bits: | None 💌                 | COM Brithander COMB                                                                                                    |            |
| Ecw control:          | None 💽                 | LGB Selective Suspend Ide Tiver (secs): 10                                                                                                    |            |
| Ad                    | anced Restore Defaults | Cleable DTR,RTS INIT Level Shift (from TTL+HIGH,RS232+LOW to TTL+LOW,RS2     Deable Device USB Senal Number in Windows Registry (uncheck to Enable) | :32-+11GH) |
|                       | OK Cancel              | Oriver Buffer Sizes 4096 (0 to 4096 bytes)                                                                                                    |            |

(4) Si le périphérique série nécessite un réglage sur un numéro COM spécifique, assurez-vous que le numéro de port correspond aux paramètres requis pour votre périphérique série.

#### Désinstallation du pilote

Après avoir installé avec succès l'adaptateur USB vers série, vous pouvez modifier les paramètres de chaque port dans le Gestionnaire de périphériques.

(1) Cliquez avec le bouton droit sur le port COM et sélectionnez Propriétés.

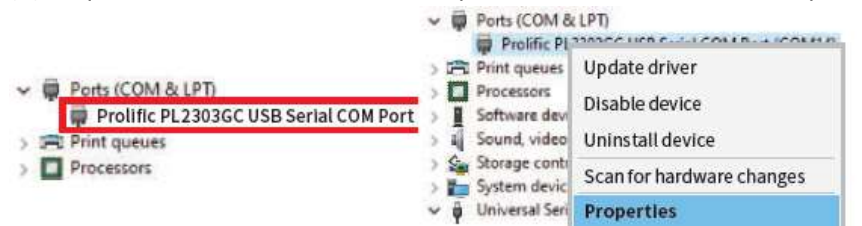

(2) Veuillez sélectionner le pilote.

- (3) Veuillez sélectionner « Désinstaller » dans les paramètres du pilote.
- (4) Sélectionnez « Supprimer le logiciel pilote pour ce périphérique » pour terminer la désinstallation.

#### Dépannage

Après avoir installé avec succès l'adaptateur USB vers série, vous pouvez modifier les paramètres de chaque port dans le Gestionnaire de périphériques.

Question 1 : L'adaptateur USB vers série ne communique PAS avec mon périphérique série.

Réponse 1 : Les causes suivantes pourraient en être la cause :

a. Veuillez vérifier si l'adaptateur USB vers série est correctement installé.

b. Assurez-vous que les paramètres du port correspondent aux paramètres requis pour votre périphérique série.

c. Si le périphérique série nécessite un logiciel, assurez-vous qu'il est correctement installé.

d. Assurez-vous que le nombre de ports correspond au nombre de ports COM sur l'adaptateur USB vers série.

e. L'adaptateur USB vers série ne prend PAS en charge une souris série.

f. Le dernier pilote n'est pas installé.

Question 2 : Pourquoi le numéro de port COM est-il différent ?

**Réponse 2** : Le numéro de port COM est attribué par le port USB utilisé pour se connecter à l'ordinateur. Lorsque vous changez de port USB, le numéro de port change. Veuillez toujours installer l'adaptateur USB dans le même emplacement USB. Lorsque vous changez de port USB, le numéro de port change.